## **CONNECTING TO STACK TEAM APP**

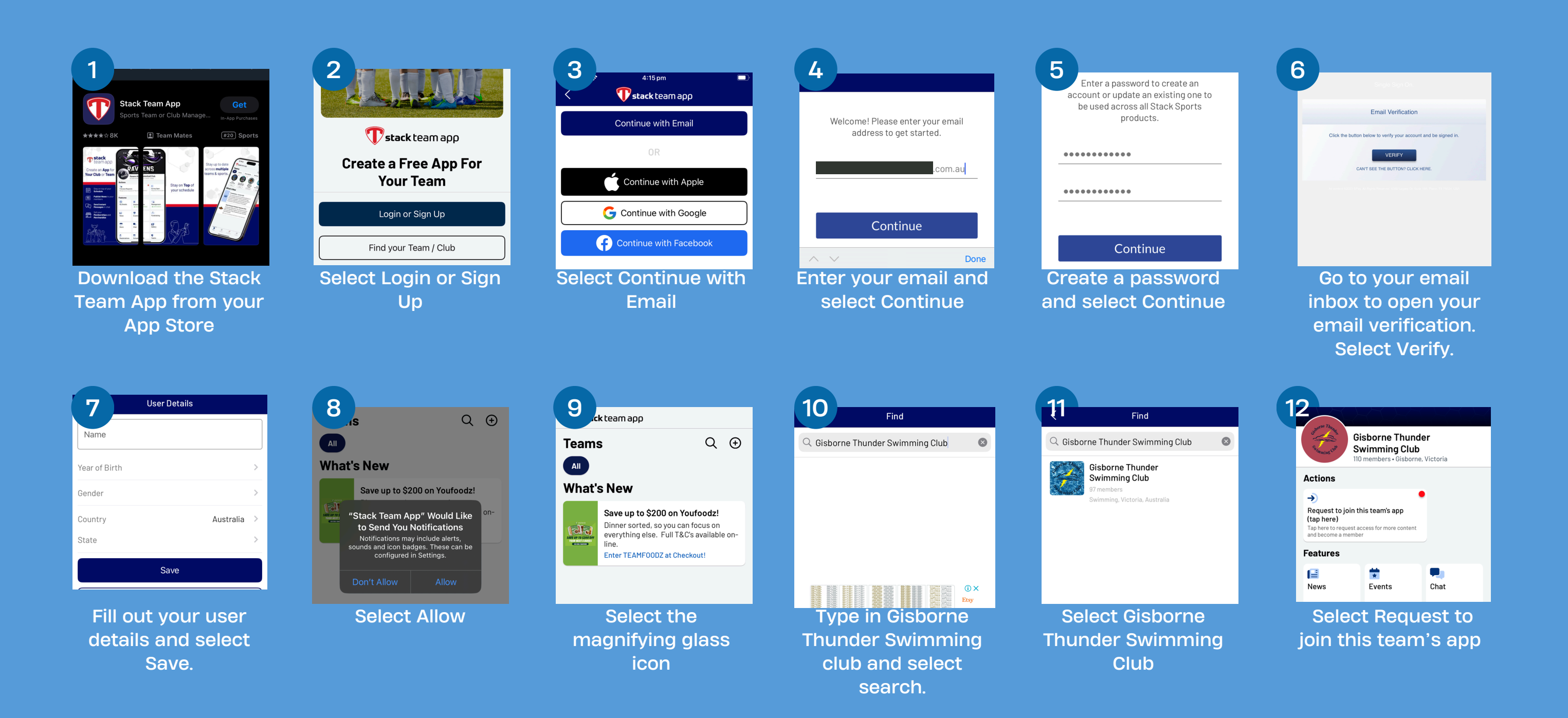

## **CONNECTING TO STACK TEAM APP**

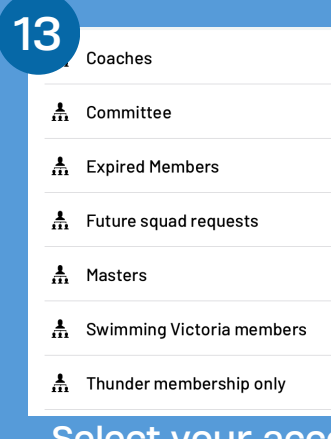

Select your access group. (Admin will update and add additional groups upon approval)

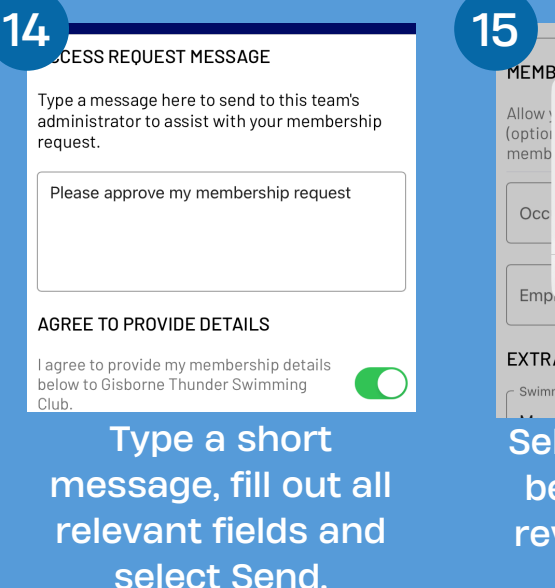

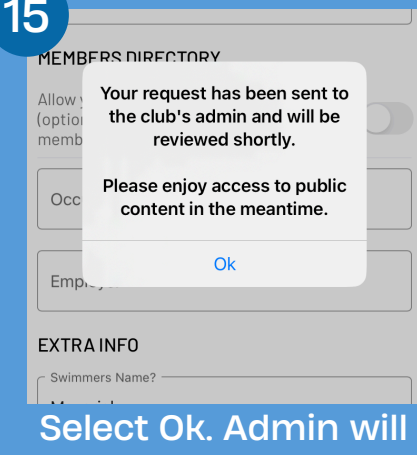

be notified and will review your request ASAP.

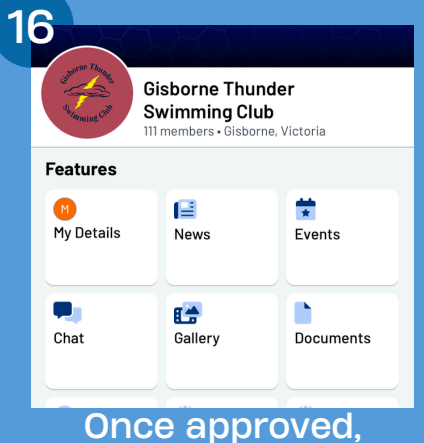

you're good to go!

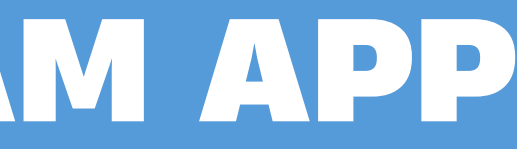